## **Upload Studies**

Click on URL (button for study upload) https://starlingrad.ambrahealth.com/share/STARLING\_UPLOAD

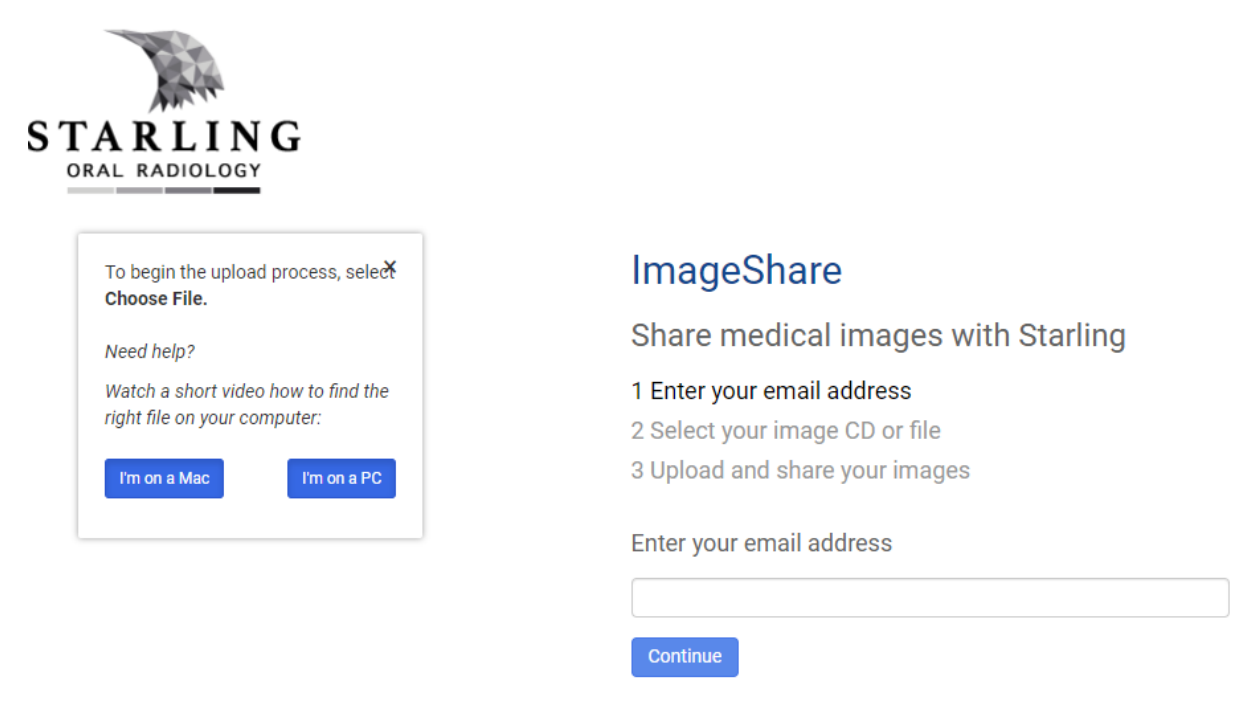

#### There are instructions for users if they have a Mac or PC

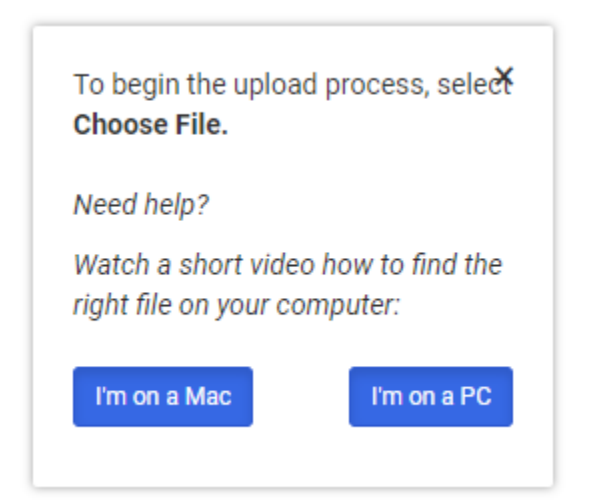

# ImageShare

# Share medical images with Starling

### 1 Enter your email address

- 2 Select your image CD or file
- 3 Upload and share your images

### Enter your email address

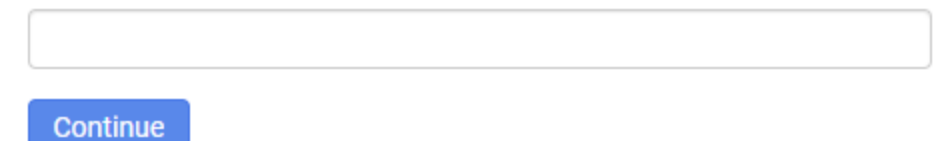

Log in with InteleShare email account, if one is not yet in the system, will be prompted to fill out information to create an account.

# ImageShare

# Share medical images with Starling

### 1 Enter your email address

- 2 Select your image CD or file
- 3 Upload and share your images

### Enter your name and a password

\* Email

#### \* First name

\* Last name

\* Password

8 characters or longer, containing 2 numbers and 2 letters

#### \* Confirm password

- \* I accept the Terms of Use
- \* I accept the Privacy Policy
- \* I accept the Indications for Use

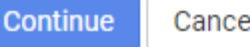

Cancel

# ImageShare

# Share medical images with Starling

- 1 Enter your email address
- 2 Select your image CD or file
- 3 Upload and share your images

# Choose your images

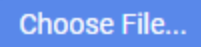

Click on Choose File to point to where image files are located.

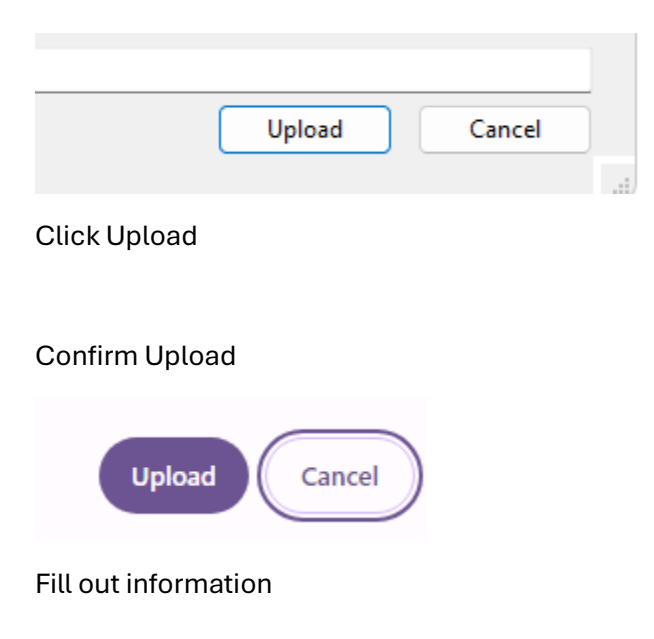

| Is the study a Rush or Comparison?                                                              |   |
|-------------------------------------------------------------------------------------------------|---|
| select                                                                                          | ~ |
| Patient DOB                                                                                     |   |
|                                                                                                 |   |
| Reason for acquisition                                                                          |   |
|                                                                                                 |   |
| Referring dentist/associate                                                                     |   |
|                                                                                                 |   |
| Relevant clinical notes                                                                         |   |
|                                                                                                 |   |
| Special requests (Specific imaging or 3D models requestedetc)                                   |   |
|                                                                                                 |   |
| Field of View                                                                                   |   |
| select                                                                                          | ~ |
| Message:                                                                                        |   |
|                                                                                                 |   |
| ☐ * I understand this study will be shared with Starling, I have authority to share this study. |   |
| Upload Selected Studies Preview Selected Studies Cancel                                         |   |

### Click Upload Selected Studies

| ImageShare                                                        |                                                              |                                                                                                    |
|-------------------------------------------------------------------|--------------------------------------------------------------|----------------------------------------------------------------------------------------------------|
| Your images were uploaded and shared with Starling                |                                                              |                                                                                                    |
| Upload another study<br>Choose another CD or image file to upload | View your images<br>View images you have uploaded and shared | Upload a report<br>Optionally upload a medical report if one was included with your<br>medical images |
| Upload another study                                              | View images                                                  | Choose File No file chosen                                                                            |

Uploader will receive an email that the study has been uploaded

## **View Reports**

Click on URL (button for viewing the report)

https://starlingrad.ambrahealth.com/

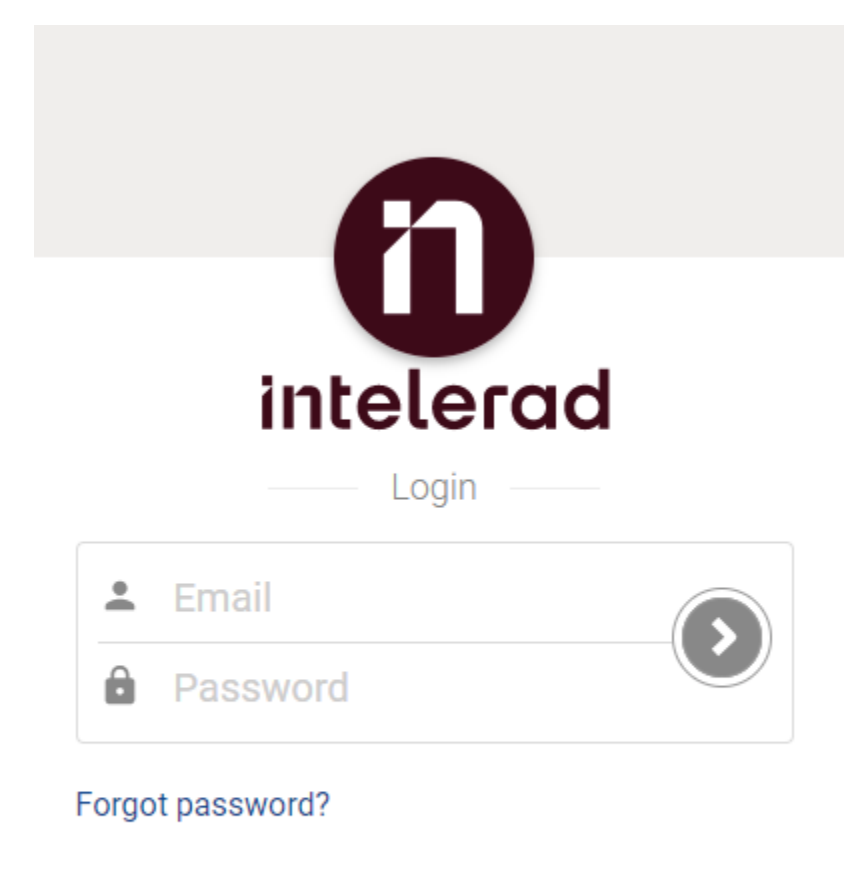

## Register here

Log in with your InteleShare login. If you are a first time user, click on "Register here".

# Register Already have an account?

First name

Last name

**Email Address** 

Password

8 characters or longer, containing 2 numbers and 2 letters

Confirm password

\* I accept the Terms of Use

- \* I accept the Privacy Policy
- \* I accept the Indications for Use

Register Cancel

Fill out the information and click "Register".

On the Studies list, find the study and click on Reports

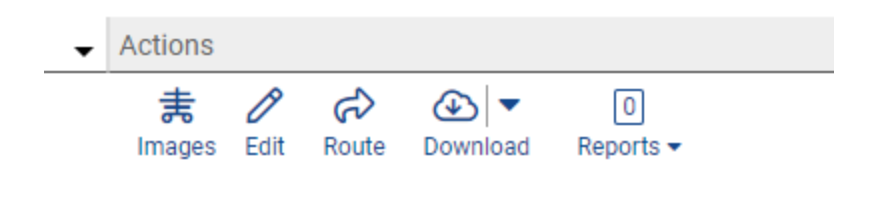